# PROCÉDURE D'INSCRIPTION VIA LE SITE INTERNET DU CLUB (ascaluirevolley.fr)

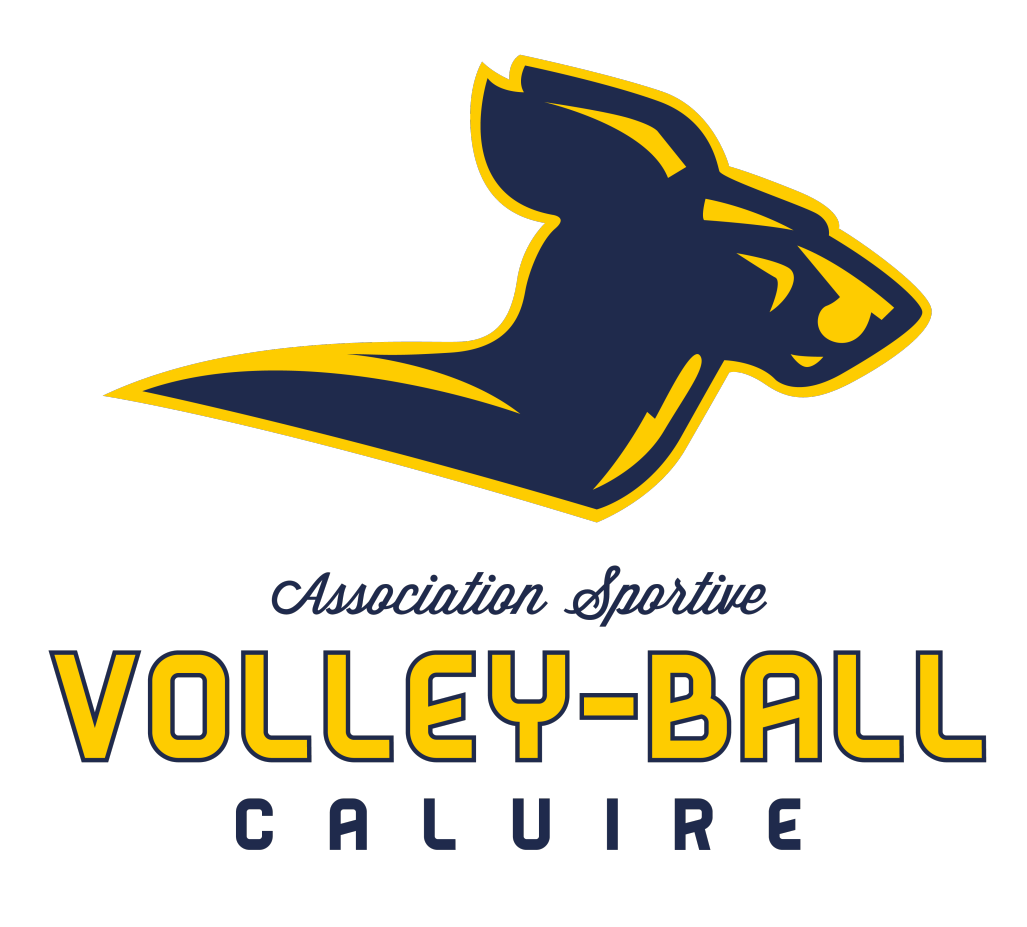

## **INFORMATIONS PRÉALABLES**

Pour la saison 2020-2021, les inscriptions se feront via le site internet du club où vous déposerez vos dossiers (procédure qui suit) excepté le paiement de la cotisation (voir les informations concernant le paiement à la dernière page).

#### ascaluirevolley.fr

## **Date limite pour déposer vos dossiers complets sur le site** : jusqu'au 19 septembre

Pour les nouveaux adhérents, avant de constituer votre dossier, veuillez prendre contact avec un responsable du club si cela n'a pas déjà été fait : 0673665500 – contact@ascaluirevolley.fr

Documents nécessaires pour avoir mon dossier complet :

#### • Le formulaire FFVB de demande de licence

→ Si j'étais licencié(e) dans le club la saison précédente, je l'ai reçu par email intitulé « Formulaire de licence FFVB en pièce jointe ».
 Il est pré-rempli donc je le vérifie, le complète ou le corrige si besoin et je le signe.

Pour le certificat médical, voir « Etape 3 » de la procédure d'inscription.

→ Si je suis nouveau(elle) au club, je le télécharge sur le site internet dans « Dossier d'inscription », je le remplis et le signe. Sur ce document figure le certificat médical que le médecin doit compléter, signer et apposer son cachet.

Pour les moins de 18 ans, demander au médecin de remplir également le simple surclassement.

- 1 photo d'identité
- 1 justificatif d'identité pour ceux qui n'étaient pas licenciés au club en 2019-2020
- La fiche autorisations (à télécharger sur le site dans « Dossier d'inscription »)

### **PROCÉDURE D'INSCRIPTION**

#### ETAPE 1 : créer un compte sur le site du club

→ J'ai déjà un compte, je passe à l'étape n°2.

→ Je n'ai pas de compte : je clique sur « **créer un compte** » en haut à droite du site internet, je remplis les champs demandés et j'envoie ma demande. Une fois mon compte activé par un administrateur, je pourrais me connecter à mon espace via « **connexion** » en haut à droite du site.

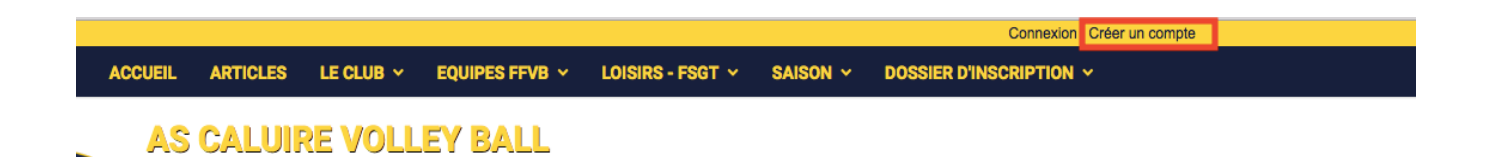

## ETAPE 2 : accéder à son profil et remplir les informations nécessaires

Une fois connecté, j'accède à « mon profil » (dans la liste en haut à gauche).

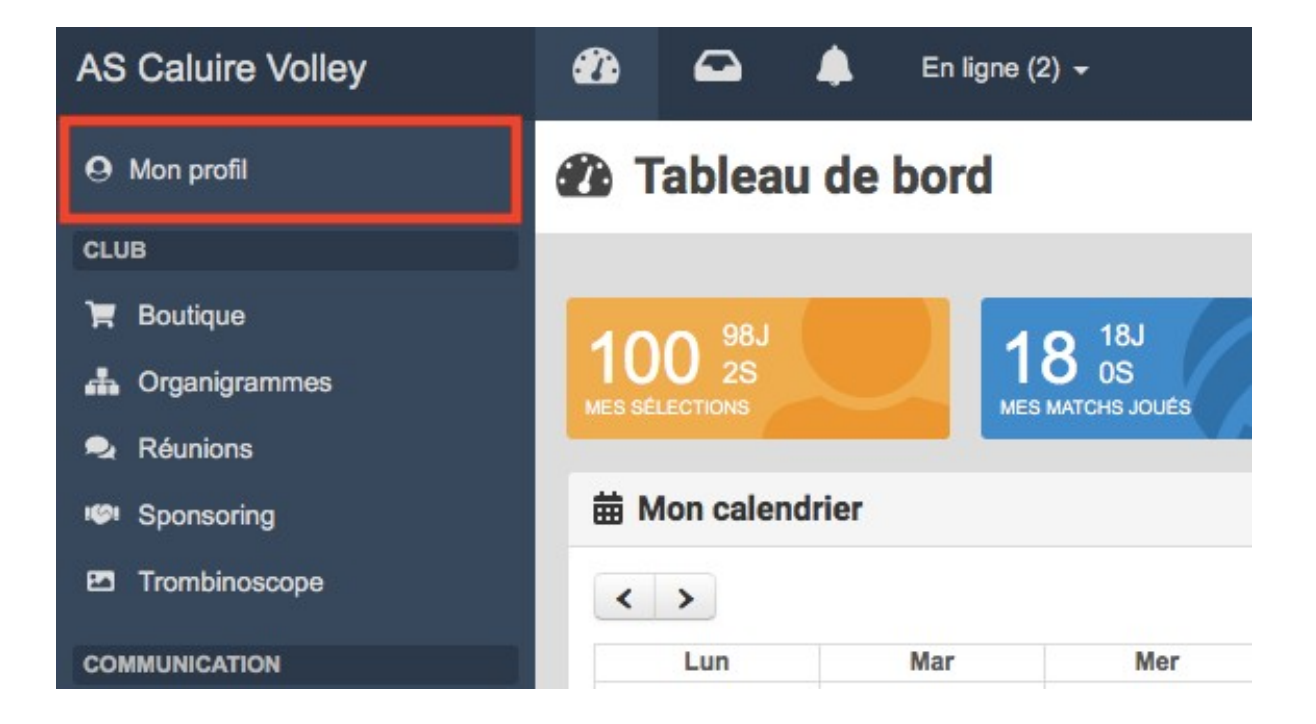

Je clique sur **« mes informations »** et peux ainsi remplir l'ensemble des champs demandés (nom, prénom, lieu de naissance, adresse e-mail, numéro de portable, <u>e-mail et portable des parents pour les mineurs</u>, sexe, nationalité, date de naissance, adresse, profession, numéro de la carte pass région...). *Format : en majuscule et sans accent* 

Toutes les informations indiquées sur le site du club ne sont accessibles qu'aux administrateurs du club.

| Mes information <u>Tableau de bord</u> > Mon profil > Mes in | <b>NS</b>                                                                                                    |                         |          | Propulsé par Kalisport               |  |
|--------------------------------------------------------------|----------------------------------------------------------------------------------------------------|-------------------------|----------|--------------------------------------|--|
| Mon calendrier                                               | Mon compte de connexion                                                                                                    |                         |          |                                      |  |
| Mes informations                                             | Nom *                                                                                                    |                         | Prénom * |                                      |  |
| Mon profil public                                            |                                                                                                    |                         |          |                                      |  |
| Mes adhésions                                                | Adresse e-mail *                                                                                                    | Nouvelle adresse e-mail |          | Confirmation nouvelle adresse e-mail |  |
| Mes fichiers                                                 | Ancien mot de passe                                                                                                    | Nouveau mot de passe    |          | Confirmation nouveau mot de passe    |  |
| Mes billets                                                  | Nouvalla photo do profil                                                                                                    |                         |          |                                      |  |
| Mes stages                                                   | Choisir le fichier hier sél.                                                                                                    | mala du flablar : 2 Ma  |          | Supprimer                            |  |
| Mes tournois                                                 | Taille recommandee : ZUU X ZUUpX   Taille maxmale du lichier : Z Mo<br>Visible en mode connecté, seulement par les personnes possédant un compte. |                         |          |                                      |  |
|                                                              | Adhérent associé à mon compte                                                                                                    |                         |          |                                      |  |
|                                                              | Nom de l'adhérent * Prénom de l'adhérent *                                                                                                    |                         |          |                                      |  |
|                                                              | Sexe *                                                                                                    |                         | \$       | Au club depuis                       |  |
|                                                              | Nationalité                                                                                                    |                         |          |                                      |  |
|                                                              | Date de naissance                                                                                                    |                         |          |                                      |  |

| Adresse postale          Code postal       Ville         Code postal       Ville         Portable adhérent       Portable père         Imformations complémentaires       Imformations complémentaires |                              |               |                      |               |
|----------------------------------------------------------------------------------------------------|------------------------------|---------------|----------------------|---------------|
| Code postal     Ville       Portable adhérent     Portable père       Informations complémentaires                                                                                                    | Adresse postale              |               |                      |               |
| Portable adhérent Portable père Portable mère       J     J       J     J   Informations complémentaires Profession                                                                                    | Code postal                  | Ville         |                      |               |
| Informations complémentaires Profession                                                                                                    | Portable adhérent            | Portable père |                      | Portable mère |
| Profession                                                                                                    | Informations complémentaires | 3             |                      |               |
|                                                                                                    | Profession                   |               |                      |               |
| Arbitre Diplôme d'entraîneur                                                                                                    | Arbitre                      |               | Diplôme d'entraîneur |               |
| Taille de maillot Taille de pantalon                                                                                                    | Taille de maillot            |               | Taille de pantalon   |               |

#### ETAPE 3 : mettre ses fichiers sur le site

Toujours dans « mon profil », je clique sur **« mes fichiers »**. Je peux alors ajouter un fichier **(« choisir les fichiers »)** pour la saison 2020-2021.

<u>Nommage des fichiers à inscrire dans la légend</u>e : Objet du fichier *Exemple : Bordereau FFVB* 

| O Mes fichiers                    |                                             |                        |  |  |  |
|-----------------------------------|---------------------------------------------|------------------------|--|--|--|
| Tableau de bord > Mon profil > Me | as fichiers                                 | Propulsé par Kalisport |  |  |  |
| Mon calendrier                    | Ajouter un fichier                          |                        |  |  |  |
| Mes informations                  | Choisir les fichiers aucun fichisélectionné |                        |  |  |  |
| Mon profil public                 | 2018-2019 +                                 | Enregistrer            |  |  |  |
| Mes adhésions                     | Mes fichiers                                |                        |  |  |  |
| Mes fichiers                      | 🖻 Fichier                                   | Actions                |  |  |  |
| Mes billets                       | 2017-2018                                   |                        |  |  |  |
| Mes stages                        |                                             | Q Afficher             |  |  |  |
| Mes tournois                      |                                             |                        |  |  |  |
|                                   |                                             |                        |  |  |  |

Parmi les fichiers à déposer sur le site, il me faut :

#### - Le bordereau FFVB rempli avec le certificat médical

Pour ceux qui étaient déjà licenciés au club la saison précédente, le certificat médical est désormais valable trois ans : si ce dernier est déjà déposé dans vos fichiers, c'est que celui de la saison passée est encore valable. A défaut, il en faut un nouveau datant de moins d'un an.

→ **Obligatoire :** ne pas oublier la case « **Questionnaire de santé** » sur le formulaire FFVB. *Ne pas nous transmettre le questionnaire santé, il est confidentiel et ne concerne que vous.* 

| QUESTIONNAIRE | DE SANTE |
|---------------|----------|
| 002011011111  | DEGRATE  |

U'atteste avoir répondu négativement à toutes les questions du Questionnaire de Santé http://extranet.ffvb.org/data/Files/documents/medical/qs\_sport.pdf

→ Attention : pour les moins de 18 ans, le simple surclassement n'est valable qu'un an et un nouveau certificat médical est donc obligatoire si votre enfant évolue dans une catégorie supérieure à celle de son âge (à voir avec le responsable sportif).

- Une photo d'identité
- Un justificatif d'identité pour les nouveaux adhérents
- La fiche « Autorisations » signée

### PAIEMENT

Une fois votre dossier déposé sur le site du club, la finalisation de votre inscription se fera par le **paiement** de celle-ci lors de la **journée START le 26 septembre 2020** qui se déroulera de 9h30 à 18h au gymnase André Cuzin (44 chemin de Crépieux, 69300, Caluire-et-Cuire).

Cette journée sera la seule pour finaliser votre inscription : si vous ne pouvez pas être présent lors de cette journée, vous pouvez faire passer votre paiement par une autre personne.

Il faudra alors :

- Payer votre cotisation par chèque à l'ordre de l'ASCVB (possible en trois fois avec encaissement le 10/10, le 10/11 et le 10/12), carte bancaire ou espèces;
- Fournir une caution de 20€ pour la vie associative à l'ordre de l'ASCVB (rendu en fin de saison si l'adhérent a effectué une « action » pour le club);
- Fournir une caution de 75€ pour le prêt du maillot à l'ordre de l'ASCVB (pour les équipes compétition à partir de la catégorie M9/M11);
- Concernant les titulaires d'un « pass région », celui-ci vous permet d'avoir une réduction de 30€ sur la licence. Il faudra alors nous fournir le numéro de la carte pass région sur la case correspondante dans la rubrique « mes informations » (« numéro carte pass région ») et un chèque de caution de 30€ à l'ordre de l'ASCVB que nous vous rendrons une fois le prélèvement sur le pass région fait.
- Pour les joueurs mutés (licenciés dans un autre club de volley la saison précédente), il faut également régler les droits de mutation (60€) et faire une demande de mutation → Se renseigner au préalable auprès des responsables de l'AS CaluireVolley-ball.